# Lägga in aktiviteter i Biotopias kalender

## Inloggning:

Gå till: biotopia.nu/admin

Användare: Utflyktsprogrammet Lösen: gölgroda16

Klicka på Kalender i vänstermenyn och där efter Lägg till ny.

### Lägg till ny aktivitet

Fyll i titeln = Rubriken

I rutan under skriver du info om aktiviteten:

- Hur långt är det att gå.
- Ska deltagarna ha matsäck med sig.
- Anmälan
- Avgift
- Annat

#### Huvudbild

- Klicka på knappen Lägg till bild.
- Välj fliken Ladda upp filer och klicka på knappen Välj filer, för att välja en bild från din dator.
- Om ni inte har någon lämplig bild, gå till fliken Mediabibliotek och leta upp bilden Utflyktsprogrammet. Du kan söka på Utflyktsprogrammet i sökrutan till höger, högst upp. Vi kommer att gå in och byta denna bild mot någon av våra bilder som passar för aktiviteten. OBS! Använd inte någon av de andra bilderna i mediabiblioteket eftersom många är upphovsrättsskyddade.

#### **Aktivitet info**

- Klicka på raden datum och välj aktivitetsdatum i kalendern som dyker upp. Om aktiviteten bara pågår en dag behöver du inte fylla i rutan Slutdatum.
- Skriv i vilken tid aktiviteten pågår, gärna både start och sluttid.
- Ange arrangör, och gärna arrangörens hemsida om sådan finns.
- Ange samlingsplats i rutan Plats, ex: Skokloster, samling på parkeringen.
- Kartlänk ska finnas till alla aktiviteter i Utflyktsprogrammet. Det hjälper oss mycket om ni lägger in den själva. Är du osäker på hur du får in länken, lämna rutan tom så kan vi lägga in det i efterhand.
- Busshållplats ska finnas angivet om det finns någon inom gångavstånd från samlingsplatsen.
- Under Extra info behöver du inte skriva något.

#### Kalenderkategorier

Till höger kryssar du i vilka kategorier aktiviteten tillhör. Viktigt: Kryssa alltid i Utflyktsprogrammet om du vill att aktiviteten ska komma med i det tryckta programmet.

#### Publicera

Publicera aktiviteten genom att klicka på den blå Publicera-knappen. Även efter att aktiviteten är publicerad kan du gå in och göra ändringar och tillägg. Glöm då inte att klicka på knappen Uppdatera för att dina ändringar ska synas.